## 1 Formular Erfassen Aufträge

| rfassen Aufträge                                                                                                    |                                                                                                    |                                     | Suchen                                                                                                    | (Alt+s)                            | Q             | Ν   |
|----------------------------------------------------------------------------------------------------|----------------------------------------------------------------------------------------------------|-------------------------------------|----------------------------------------------------------------------------------------------------|------------------------------------|---------------|-----|
|                                                                                                    | ? <.<br>2 &<br>2 & | Q 👼 «<br>🛃 🗈 🕓<br>💵                 | < > » 🖬 🚹                                                                                                    | ••• •• •• •• ••<br>•• • • • • • •  | <b>8</b><br>2 | MÖE |
| Auftragskopf Information I                                                                                                    | Konditionen                                                                                                    | Status Prüfu                        | ing                                                                                                    |                                    |               |     |
| Auftragsnummer                                                                                                    |                                                                                                    |                                     | 438213                                                                                                    | -+Aultragsübersicht                |               |     |
| >                                                                                                    |                                                                                                    |                                     |                                                                                                    |                                    |               |     |
| Auftraosart                                                                                                    | 0 Ella                                                                                                    | e :                                 | 2 - Mobel 🗸 Auftragsdatum                                                                                      | 11.10.2024                         |               |     |
|                                                                                                    |                                                                                                    |                                     |                                                                                                    |                                    |               |     |
| Kundenauftrag                                                                                                    |                                                                                                    |                                     |                                                                                                    |                                    |               |     |
| Kundenauftrag                                                                                                    |                                                                                                    |                                     |                                                                                                    |                                    |               |     |
| Kundenauftrag                                                                                                    | 157 曲 雨                                                                                                    | Lindemann.                          | anderem Kunden zuordnen                                                                                        | 0 +8                               |               |     |
| Kundennummer                                                                                                    | 157 🛱 Ӣ                                                                                                    | Lindemann,<br>71522<br>Backmann, DE | anderem Kunden zuordnen                                                                                        | Q +2                               |               |     |
| Kundenauftrag Kundennummer Kundennummer                                                                                               | 157 🛱 🛑                                                                                                    | Lindemann,<br>71522<br>Backnang, DE | anderem Kunden zuordnen                                                                                        | Q. स्ट                             |               |     |
| Kundensuftrag<br>Kundennummer<br>Kundendaten<br>Tel Priv:07191-3095873                                                                | 157 🛱 遵 🛙                                                                                                    | Lindemann,<br>71622<br>Backnang, DE | anderem Kunden zuordnen                                                                                        | ०. स्ट                             |               |     |
| Kundensuftrag<br>Kundennummer<br>Kundendaten<br>Tel. Prix: C 07191-3095573<br>exercision film                                         | 157 💼 进 🛙                                                                                                    | Lindemann,<br>71522<br>Backnang, DE | anderem Kunden zuordnen                                                                                        | Q. 42                              |               |     |
| Kundenautrag<br>Kundennummer<br>Kundendaten<br>Tel. Prix: C 07191-3095873<br>abweichende Kommission/Proj                              | 157 🖄 🖑 🕯                                                                                                    | Lindemann,<br>71522<br>Backnang, DE | anderem Kunden zuordnen                                                                                        | Q, +2                              | Ω.p.          |     |
| Kundensuffrag<br>Kundennummer<br>2. Kondendaten<br>Tel. Prix: © 07191-30906873<br>abweichende Kommission/Proj<br>Ausleferichenzeichen | 157 🚔 💮 🕯                                                                                                    | Lindemann,<br>71522<br>Backnang, DE | anderem Kunden zuordnen<br>Ansprechpartner Kunde<br>Auslieferung bis                                           | Q. +±                              |               |     |
| Kundenauftrag<br>><br>Kundennummer<br>> Kundendaten<br>Tel. Prix.                                                                     | 157 🚔 👘 🕯                                                                                                    | Lindemann,<br>71522<br>Backnang, DE | anderem Kunden zuordnen<br>Ansprechpartner Kunde<br>Auslieferung bis<br>Gewünchter Anliefertermin<br>Ander 5-1 | Q. •2.<br>48.2024 KW<br>47.2024 KW |               |     |

- <sup>1</sup> Klicken Sie auf die Schaltfläche **zusätzliche Anschriften**.
- 2 Formular: zusätzliche Auftragsanschriften

| usätzliche Auftragsanschriften 💷 Piete                 |                 | Suchen (Al           | :+5) | Q. |   |
|--------------------------------------------------------|-----------------|----------------------|------|----|---|
| Anschrift Prüfung                                      |                 |                      |      |    |   |
| Auftragsnummer                                         | 438213 (L       | idemann )            |      |    |   |
| Anschriftsart                                          | 2               |                      |      | ~  |   |
| Hierher kopieren Kopieren aus Kundendaten: [Stammsatz] | -               |                      |      |    |   |
| > Kopieren                                             |                 |                      |      |    |   |
| in Stammsatz kopieren                                  | in Stamms       | tzanschrift kopieren |      | ~  |   |
| Tage nach Auslieferung für Übertrag in Kundenstammsatz |                 |                      |      |    |   |
| > Adresse                                              |                 |                      |      |    |   |
| Anrede                                                 |                 |                      |      | ~  |   |
| Nachname                                               |                 |                      |      |    |   |
| Vomame                                                 |                 |                      |      |    |   |
| Name 3                                                 | Etage           |                      |      |    |   |
| Strasse                                                | Lieferhinwe     | 15                   |      | ~  |   |
| PLZ (Strasse)                                          | Q () Ortsbezeic | nung                 |      | _  |   |
|                                                        | Ortsteil        |                      |      | _  |   |
| 8/5.alert('Bitte Änderung speichern'');                | Postfach        |                      |      |    | _ |

2 Klicken Sie auf das Auswahlfeld Anschriftsart.

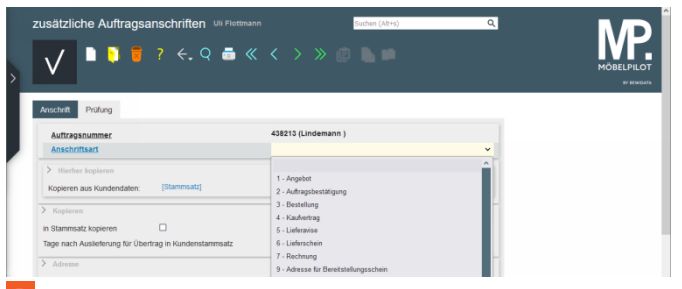

<sup>3</sup> Klicken Sie auf den Listeneintrag **Lieferschein**.

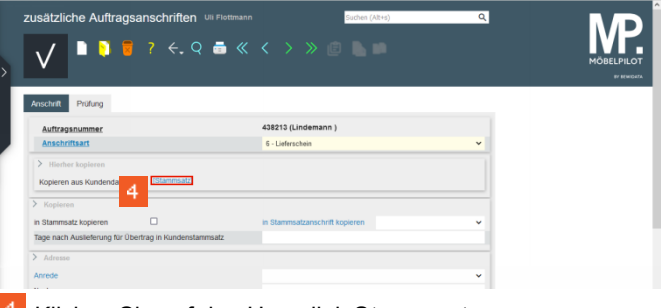

Klicken Sie auf den Hyperlink Stammsatz.

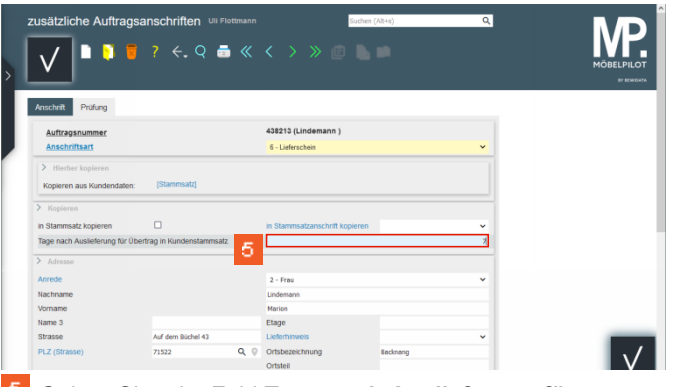

Geben Sie 7 im Feld Tage nach Auslieferung für Übertrag in Kundenstammsatz ein.

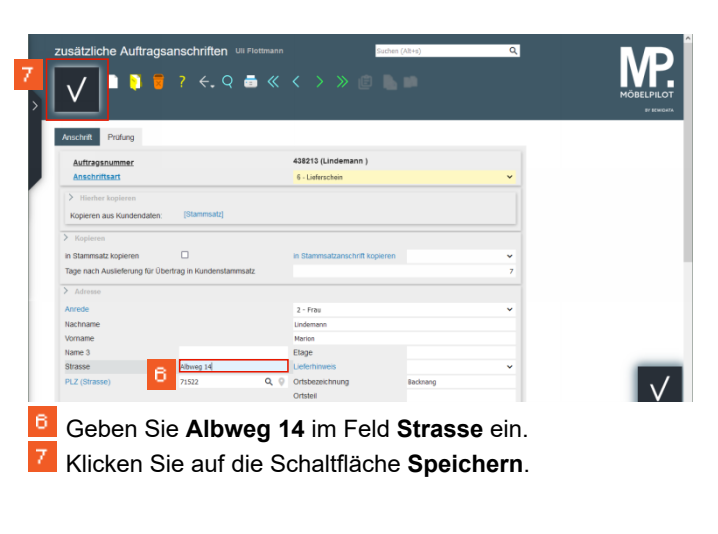

3 Formular: Erfassen Aufträge

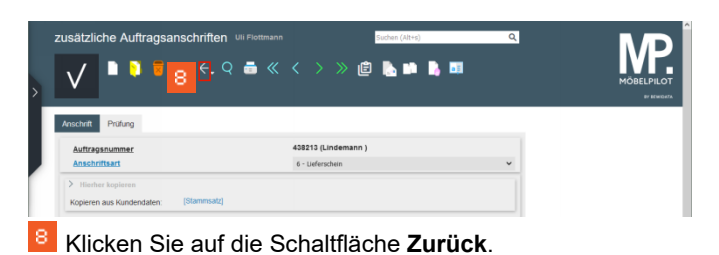

| rfassen Aufträge Uli Flottmann |                                               | Sucters (Altra) 🔍                    |              |       | Ν  |  |
|--------------------------------|-----------------------------------------------|--------------------------------------|--------------|-------|----|--|
| V                              | 🔒 🗟 🗞 🛤 🐚                                     | 🔅 🤐 🖺 🛲 💄                            | 🛋 🖪 🌆 d      | 5 🔂   | MÖ |  |
| 🗎 🛃 🖬                          | W 🖪 💷                                         |                                      |              |       |    |  |
| utragskopf Information         | Konditionen Status Prüf                       | iung                                 |              |       |    |  |
| Kundenauftrag                  |                                               |                                      |              |       |    |  |
| >                              |                                               |                                      |              |       |    |  |
| Kundennummer                   | 157 🛱 🗊 🛃 Lindemann,<br>71522<br>Backnang, Di | anderem kunden zuordnen              | Q + <u>#</u> |       |    |  |
| > Kundendaten                  |                                               |                                      |              |       |    |  |
| Tel. Priv.: 💪 07191-3095873    | I                                             |                                      |              |       |    |  |
| >      Wichtiger Hinweis!      |                                               |                                      |              |       |    |  |
| Abweichende Anschriften für    | Kundenauftrag                                 |                                      |              |       |    |  |
| Lieferschein                   | Frau Lindemann M                              | arisn, Albweg 14, 71522 Backnang     |              |       |    |  |
| abweichende Kommission/Proj    |                                               | Ansprechpartner Kunde                |              |       |    |  |
| Auslieferkennzeichen           | 1 - schnellstens                              | <ul> <li>Auslieferung bis</li> </ul> | 48.2024 KW   | C === |    |  |
| Bestellkennzeichen             | 3 - bis spätestens                            | Gewünschter Anliefertermin           | 47.2024 KW   | 🖬 🖶   |    |  |
| Verkäufer 1                    | City O Cuthe links                            | Antoil N. 1                          |              | 100   |    |  |